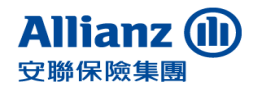

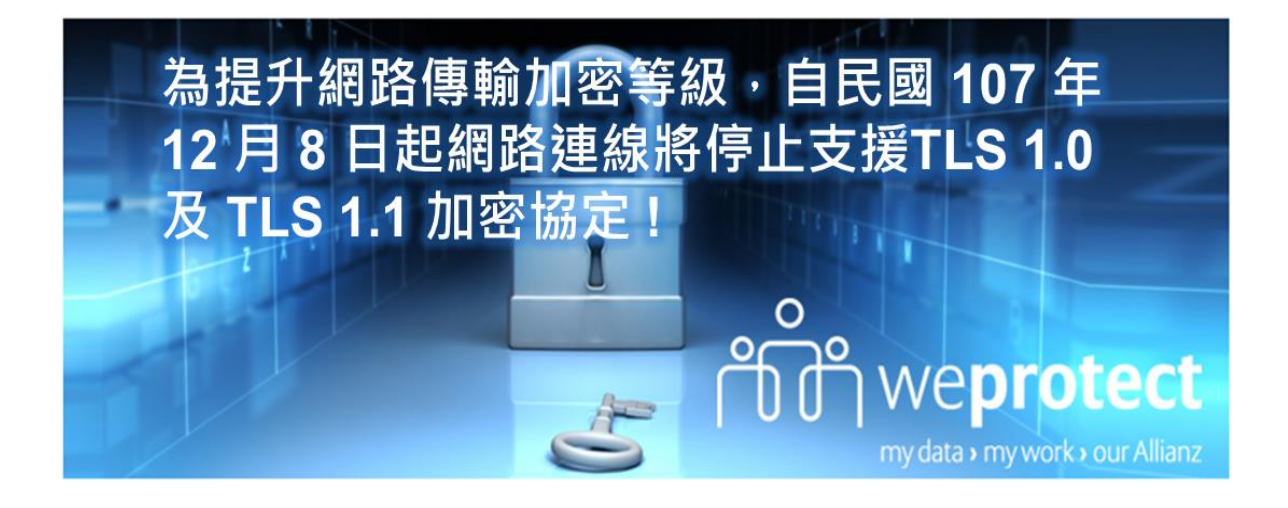

親愛的客戶您好,

感謝您對安聯人壽的支持·為持續提供您更安全的網際網路連線環境, 本公司自民國 107 年 12 月 8 日起提升網路傳輸加密等級,網路連 線將停止支援 TLS 1.0 及 TLS 1.1 加密協定。部分瀏覽器版本因安全 等級過低將無法使用本公司網路服務。

為提供您良好的網路服務體驗環境,建議您使用Internet Explorer 10 以上的瀏覽器,或其他Firefox、Google Chrome,並確認已啟用 TLS 1.2 之加密通訊協定。

請立即檢視並依下列步驟設定 TLS 加密通訊協定,以確保網路安全。 若您有任何使用本公司網站等相關問題,歡迎於週一至週五上班時間 (9:00至17:45) 來電客服專線 0800-007-668,將由專人為您服務! 謝謝。

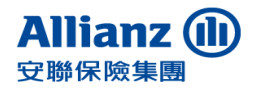

## 一、IE 瀏覽器

1. 點選右上方齒輪工具列後,點選【網際網路選項】

|                                      |                                                                                                    |                                         |                |                                       | 00     |
|--------------------------------------|----------------------------------------------------------------------------------------------------|-----------------------------------------|----------------|---------------------------------------|--------|
| C B https://www.allanz.com.tw/ch-tw/ | ,우 + 음 다 @ Alianz (史왕人尊                                                                                                    | ×                                       |                |                                       | 0 0 0  |
| (集成) 機能() 発売() 発売() 工具() 脱売()        |                                                                                                    |                                         |                | 列印(P)                                 |        |
| N Gammer, Consume.                   |                                                                                                    |                                         |                | 掲索(の)                                 |        |
|                                      | Alliana                                                                                                    |                                         |                | 自発(F)                                 |        |
|                                      |                                                                                                    | 品資訊 保險學堂 企業徵才 關於我們                      |                | 縮放(Z) (150%)                          | •      |
|                                      | 又 699 八 899                                                                                                    |                                         |                | 安全性(S)                                |        |
|                                      |                                                                                                    |                                         |                |                                       |        |
|                                      |                                                                                                    | THE CODE - 1000 - 10 1 1014             |                | 將網站新增到 [開始] 功能表(M)                    |        |
|                                      |                                                                                                    |                                         |                | 检視下載(N)                               | Ctrl+J |
|                                      |                                                                                                    | IPhone 8                                |                |                                       |        |
|                                      | ( Contraction of the second second se | 10000                                   |                | 管理附加元件(M)                             |        |
|                                      | ALCO                                                                                                    |                                         | <u> </u>       | F12 開發人員工具(L)                         |        |
|                                      |                                                                                                    |                                         | 4 4            | 移至釘攫的網站(G)                            |        |
|                                      |                                                                                                    |                                         |                |                                       |        |
|                                      | •                                                                                                    |                                         |                | 相容性懷倪設定(B)                            |        |
|                                      |                                                                                                    |                                         |                | 回報網站問題(R)                             |        |
|                                      | ▶ F1保戶園地登入                                                                                                    | 保障型商品                                   | 投資型商           | 網際網路邏項(O)                             |        |
|                                      | 28                                                                                                    | 提供完整的商粮、健康粮、值<br>1998年,1997年19月2日,1998年 | 安勒人曹提自         | 關於 Internet Explorer(A)               |        |
|                                      | ● 業入                                                                                                    | 與國、歐平國等時得,和同志<br>與家人建立堅實的安全網            | 投資與保持的         | Mart and an and an and a start of the |        |
|                                      |                                                                                                    |                                         |                |                                       |        |
|                                      |                                                                                                    |                                         |                |                                       |        |
|                                      | >加入會員 >忘記密碼                                                                                                    | D More                                  | More           |                                       |        |
|                                      | >新手上路 >A+會員登入                                                                                                    |                                         |                |                                       |        |
|                                      | ▶企業當員並入                                                                                                    |                                         |                |                                       |        |
|                                      | 10 B2 (11 A2                                                                                                    |                                         |                |                                       |        |
|                                      | 11 000 007 468                                                                                                    | 重要公告:<br>, 本部会型成就会会研究公司会合型原则            | 0.00 X W       |                                       |        |
|                                      |                                                                                                    | <ul> <li>. 提註服服新功能、電子化轉換授權約款</li> </ul> | 12.55          |                                       |        |
|                                      |                                                                                                    | <ul> <li>戶取學核所通報實驗公會亡故者訊意構設</li> </ul>  | 建保险公司清查有等投保人身保 | 电振荡                                   | ~      |

2. 點選【進階】標籤,請確認是否勾選 TLS1.2。若未勾選請勾選使用 TLS1.2 後按 【確定】。請重新啟動瀏覽器。

| IX.        | 安全性          | 隱私權                  | 内容         | 連線             | 程式       | 運pg        |    |
|------------|--------------|----------------------|------------|----------------|----------|------------|----|
| 定          | 23           |                      |            |                |          |            |    |
| 1          | 🔲 切換         | 安全性與                 | 非安全性       | 棋式時餐           | 送出警告     |            |    |
|            | ☑ 如果         | POST 提示              | で被重新       | 尊向到不           | 允許張貼     | 的區域時       | 發出 |
|            | 📃 即使         | 簽章無效                 | 也允許執       | 行或安勒           | 棘體       |            |    |
|            | 📃 使用         | SSL 2.0              |            |                |          |            | 1  |
|            | ■ 使用         | SSL 3.0              |            |                |          |            |    |
|            | 一 使用         | TLS 1.0              |            |                |          |            |    |
|            | 1 使用         | TLS I.I              |            |                |          |            |    |
| 25         | 首加           | <b>猫的受保</b>          | 業模式敗       | 用 64 位         | 元處理程     | 南*         |    |
|            | ▼ 取用         | DOM 儲存               | F          | 11 01 12       | 7002-11E |            |    |
|            | 🔄 歇用         | SmartScre            | en 篩選口     | 具              |          |            | -  |
|            |              |                      | III        | •              |          |            | •  |
| *3         | 国新取動電        | 腦後才會的                | <b>主</b> 效 |                |          |            |    |
|            |              |                      |            | 1              | 還原淮      | 階預設債(      | R۱ |
| - <b>L</b> | T. 1         | 1 +1-==              |            |                |          | a social ( |    |
| 182        | Internet Exj | )10181 記入上<br>1 653へ | :<br>⇔∓*∿* | S VE ALAL      | ÷        |            |    |
| 出物         | Internet Exj | ptotet 🖓 💱           | 化里認為       | 379 87 87.     | лЕ °     | 重設(        | S) |
| 將          | 有當瀏覽器        | 處於無法                 | 使用狀態       | 調,大行           | 能使用。     |            |    |
| 將只         |              | =                    |            | алта<br>Пт 5,5 |          |            |    |
| 將只         | OF ALCOI     | そ田 新知道               | 5理貝別       | 官荘。            |          |            |    |
| 将只         | 部分設定         |                      |            |                |          |            |    |
| 将只         | 部分設定         |                      |            |                |          |            |    |

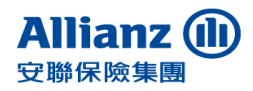

# 二、CHROME 瀏覽器

#### 1. 開啟右上方工具列後點選【設定】

| Alianz RBAB ×                                  |                                        |                                                                                                    | And and a second second second                  |            |                             |
|------------------------------------------------|----------------------------------------|----------------------------------------------------------------------------------------------------|-------------------------------------------------|------------|-----------------------------|
| ← → C a si i https://www.allianz.com.tw/zh-tw/ |                                        |                                                                                                    |                                                 | \$         |                             |
|                                                | Allianz ())<br>安聯人奏                    | 意品資訊 保險學堂 全架做才 關於我們                                                                                                    | 新增分頁(T)<br>新増視窗(N)<br>新増無痕式視                    | 토(1) Ctrl+ | Ctrl+T<br>Ctrl+N<br>Shift+N |
|                                                | -                                      |                                                                                                    | 記錄(H)<br>下載(D)<br>書競(B)                         |            | Ctrl+J                      |
|                                                | E COL                                  |                                                                                                    | 1日 細放                                           | - 100% +   | 50                          |
|                                                |                                        | And And                                                                                                    | ● 列印(P)<br>投放(C)<br>尋找(F)                       |            | Ctrl+P<br>Ctrl+F            |
|                                                | ● 1007 88-0-32.7 V<br>4数<br>定語<br>● 2人 | 保障型商品     投資型     空供認的理論・登録論・催     支持人帯     苦論・瓶平純等保障・加助     受持人帯     苦論・瓶平純等保障・加助     受持人等     受持人等                            | 21 商品 更多工具(L)<br>22 供多種常<br>年金陵,22<br>降的需求 編輯 剪 | 下(T) 複製(C) | ▶<br>貼上(P)                  |
|                                                |                                        |                                                                                                    | 設定(S)                                           |            |                             |
|                                                | >加入會員 >忘記密碼                            | More     More                                                                                                    | 說明(E)                                           |            | •                           |
|                                                | >新手上譜 >A+會員登人<br>>企展會員登入               |                                                                                                    | 結束(X)                                           | Ctrl+      | Shift+Q                     |
|                                                | <b>客服功総</b><br>(888-907-668            | 重要公告:<br>- 实验真重得珍稀丝笔能分像然须重解预型中面人展<br>- 或能型反形力成,电子心和得效量的发展器<br>- 声动等我所透明器种公会亡款者很多转换消除公司用面用<br>- 取过着其能得是和政府<br>- 和大学和任何有限公司和公司和公司 | 用经济人奏编除整招                                       |            |                             |

#### 2. 網頁移至下方點選【進階】

| (e) Alient   ZE × ↓ EE × ↓                                                                                                    | The second second second            | and the state of the second |      | 60      |
|----------------------------------------------------------------------------------------------------|-------------------------------------|-----------------------------|------|---------|
| ← → C G Chrome   chrome://settings                                                                                                    |                                     |                             |      | <br>☆ 🖬 |
| ☰ 設定                                                                                                    | Q. 25822                            |                             |      |         |
|                                                                                                    | 整設 Chrome 線上座用框式商店                  |                             | 8    |         |
|                                                                                                    | <b>離</b> 帝[ <b>御貢]</b> 按廷<br>已使用    |                             |      |         |
|                                                                                                    | 藏于香蕉列                               |                             |      |         |
|                                                                                                    | 李型大小                                | 辛(連編)                       |      |         |
|                                                                                                    | 自己学型                                |                             | ×    |         |
|                                                                                                    | 東王坦北                                | 100%                        | ×    |         |
|                                                                                                    | 按卷引举                                |                             |      |         |
|                                                                                                    | 構成列中使用的投导引擎                         | Google                      |      |         |
|                                                                                                    | 督境双导引导                              |                             | •    |         |
|                                                                                                    | 指於主要器                               |                             |      |         |
|                                                                                                    | 預設素質器<br>使用 Google Chrome 做為我的預設素質器 |                             | 設為預設 |         |
| 起始盡面                                                                                                    |                                     |                             |      |         |
| <ul> <li>No.</li> <li>No.</li></ul> | う頁                                  |                             |      |         |
| 〇 塩壊到                                                                                                    | 電上次開設的網頁                            |                             |      |         |
| 〇 開設某(                                                                                                    | 国特定網頁或一組網頁                          |                             |      |         |
| ·                                                                                                    |                                     |                             |      |         |
|                                                                                                    | 進四                                  | tù <b>▼</b>                 |      |         |

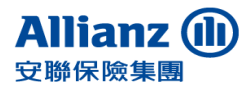

## 3. 網頁移至下方點選【開啟 Proxy 設定】

| 語言                             |    |
|--------------------------------|----|
| 語言                             | ~  |
| 拼字檢查<br>英文 ( 美國 )              | ~  |
| 識                              |    |
| 位置<br>C:\Users\tabn1\Downloads | 瘦更 |
| 下載每個檔案前先詢問儲存位置                 |    |
| 列印                             |    |
| Google 赛端列印                    | •  |
| 協助工具                           |    |
| 新增協助工具功能<br>關啟 Chrome 線上應用程式商店 | Z  |
| 承統                             |    |
| Google Chrome 關閉時繼續執行窝景應用程式    | -  |
| 在可用時使用硬體加速                     |    |
| 開啟 Proxy 設定                    | Z  |
| 重設                             |    |
| <b>重設</b><br>將設定還原成原始預設值       | •  |

4. 點選【進階】標籤,請確認是否勾選 TLS1.2。若未勾選請勾選使用 TLS1.2 後按 【確定】。請重新啟動瀏覽器。

#### 安聯人壽保險股份有限公司

Allianz Taiwan Life Insurance Company Ltd.

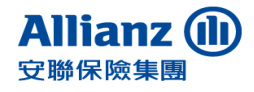

| 般        | 安全性                                                                                                    | 隱私權                                                      | 內容                   | 連線                      | 程式                                      | 進階     |              |
|----------|----------------------------------------------------------------------------------------------------|----------------------------------------------------------|----------------------|-------------------------|-----------------------------------------|--------|--------------|
| 定        | 2                                                                                                    |                                                          |                      |                         |                                         | H.     |              |
|          | <ul> <li>□ 切換</li> <li>□ 切換</li> <li>□ 如果</li> <li>□ 即</li> <li>□ 使用</li> <li>□ 使用</li> <li>□ 使用</li> </ul> | 安全性與<br>POST 提到<br>簽章無效<br>SSL 2.0<br>SSL 3.0<br>TLS 1.0 | 非安全性<br>交被重新<br>也允許韓 | 性棋式時餐<br>[導向到不<br>執行或安望 | ॐ出警告<br>∇允許張貼<br>棱軟體                    | 的區域的   | ₩            |
| C        | ▼ 使用<br>▼ 使用<br>■ 為加<br>▼ 歇用<br>■ 歇用                                                                        | TLS I 1<br>TLS I 2<br>強的受保<br>DOM 儲不<br>SmartScre        |                      | 效用 64 位<br>工具           | 元處理程                                    | 序*     | Ŧ            |
| *        | なくちちまします                                                                                                    | B0000444                                                 | 111<br>24- 755       |                         |                                         |        | P            |
| *里       | 机似動电                                                                                                    | 胸液小管                                                     | ± XI                 | -                       | 2000 (255 243-1                         |        | ( <b>m</b> ) |
| 2072-232 |                                                                                                    | 10 00-2002                                               |                      |                         | [2] [2] [2] [2] [2] [2] [2] [2] [2] [2] | P首預設1里 | (R)          |
| 註設 II    | nternet Exg                                                                                                 | plorer 設定                                                |                      |                         |                                         | 8      |              |
| 將I       | nternet Exp                                                                                                 | plorer 的影                                                | 定重設                  | 為預設設                    | 定。                                      | 重設     | (S)          |
| 只有       | 首瀏覽器                                                                                                    | 處於無法                                                     | 使用狀態                 | 態時,才道                   | 能使用。                                    |        |              |
|          | 部分設定                                                                                                    | 是由系統的                                                    | 管理員所                 | i管理。                    |                                         |        |              |
|          |                                                                                                    |                                                          |                      |                         |                                         |        |              |

# 三、Firefox 瀏覽器

最新版本預設支援 TLS 安全協議,若瀏覽頁面有問題,檢視設定的內容及作法如下:

1. 在網址列輸入「about:config」

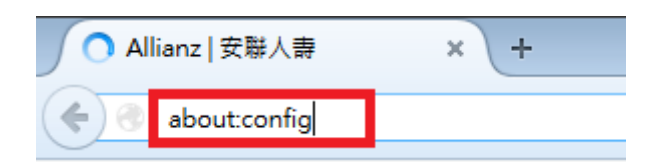

2. 此時會出現警告畫面,按下【我發誓,我一定會小心】繼續

| 隨便亂搞會讓保固失效!                                                         |
|---------------------------------------------------------------------|
| 變更這些進階的設定值可能會影響程式的穩定性、安全性及執行效能。在修改前請確定您知道您在做什麼,或者確定您<br>所參考的文件值得信賴。 |
| ✓ 下次顯示此警告訊息                                                         |
| 我發誓,我一定會小心的!」                                                       |

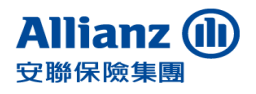

- Allianz Taiwan Life Insurance Company Ltd.
  - **3**. 在搜尋列上搜尋「**security.tls.version.min**」,找到「**security.tls.version.min**」 選項,並點擊開啟

| about:config     |                   | ×              | +        |
|------------------|-------------------|----------------|----------|
| <b>(</b>         | Firefox about:c   | onfig          |          |
|                  |                   |                | 1        |
| 搜尋 ( <u>R</u> ): | security.tls.ver  | sion.min       |          |
| 偏好設定             | 名稱                |                |          |
| security.t       | ls.version.min    |                |          |
| services.s       | ync.prefs.sync.se | curity.tls.ver | sion.min |

4. 輸入「3」以支援 TLS1.2 版本, 按【確定】後完成設定

| 輸入 整數 | 2的值 💌                    |
|-------|--------------------------|
| ?     | security.tls.version.min |
|       | 3                        |
|       | 確定 取消                    |

5. 設定成功後數值為 3,重新啟動瀏覽器。

| about.config × +                                  |       | · · |      |
|---------------------------------------------------|-------|-----|------|
| ← O Firefox   aboutconfig                         |       |     |      |
| 搜尋 ( <u>R</u> ): security.tls.version.min         |       |     |      |
| 偏好設定名稱▲                                           | 狀態    | 類型  | 值    |
| security.tls.version.min                          | 使用者設定 | 整數  |      |
| services.sync.prefs.sync.security.tls.version.min | 預設值   | 真假值 | true |

## 四、Safari 瀏覽器

如您為Mac使用者,請先確認您的作業系統及Safari瀏覽器版本,是否已更新至 iOS X 10.9 / Safari 7 以上之版本,若尚未更新,請您點擊App store之圖示後,開啟 更新項目即可開始更新作業。